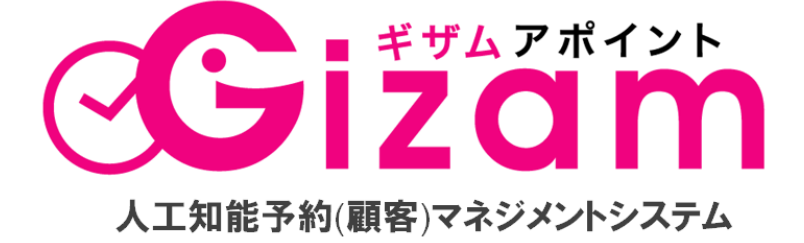

# フリープラン制限機能 説明マニュアル

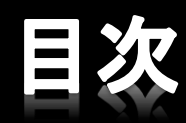

| は  | じめに・・・・・・・・・・・・・・・・・・・・・・・・・・・・・・・・・・・・ | 2        |
|----|-----------------------------------------|----------|
| 1  | 予約制限ルール                                 | 4        |
| 2  | メニュー登録件数                                | 6        |
| З  | メニューフリー・ラストオーダー                         | 7        |
| 4  | 予約ライン数                                  | 8        |
| 5  | スタッフオプション設定                             | 9        |
| 6  | ドラッグ &ドロップ制限                            | 10       |
| 7  | 各種メール設定                                 | 11       |
| 8  | スタッフシフト管理                               | 12       |
| 9  | サービス情報設定                                | 13       |
| 10 | 作業パターン設定                                | 14       |
| 11 | 予約制限                                    | 15       |
| 12 | メニュー表示色設定                               | 16       |
| 13 | メール詳細設定                                 | 17       |
| 14 | 携带画面設定                                  | 18       |
| 15 | PC画面設定(上部)                              | 19       |
| 16 | PC画面設定(下部)                              | 21       |
| 17 | 顧客情報設定項目追加                              | 22       |
| 18 | 予約情報設定                                  | 23       |
| 19 | 顧客番号変更(1)                               | 24       |
| 20 | 顧客番号変更(2)                               | 25       |
| 21 | 携帯サイト                                   | 26       |
|    |                                         |          |
|    |                                         | $\sim$ - |

おわりに-----27

<u>1</u>

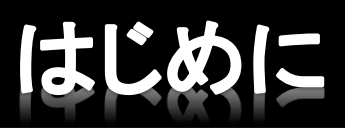

弊社ではGizamアポイント(予約システム)をより手軽にご使用 していただきたく、ハイスペックプランとフリープランの2種類を ご用意しております。

機能については、ハイスペックプランの使用や操作方法をご体 験していただけるように、現在貴店が使用しているバージョン はハイスペックプランの機能も含まれております。

ハイスペックプランからフリープランに変更することにより、機能が「制限される」もしくは「使用不可」になるものがあります。

店舗によっては運営をするうえで、支障をきたしてしまう機能の制限がある場合もございますので、必ず全てに目を通しご確認いただくようお願いいたします。

以上

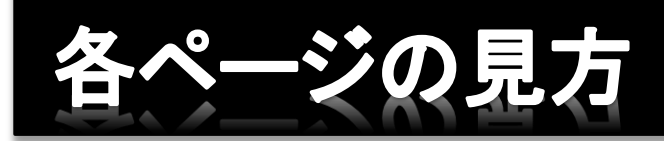

この資料ではハイスペックプランとフリープランの機能の違いを分かり やすくご理解いただくために、各機能の項目ごとにフリープランへ変更 した場合の初期値とハイスペックプランの設定可能値を表記していま す。

- ①・・・・フリープランでお使いの場合に制限される機能名
- 2・・・・・設定画面へのアクセス方法
- 3 ⋅ ⋅ ⋅ ⋅ ⋅ 設定画面
- <mark>4</mark>・・・・・機能説明
- 5・・・・・初期値に戻した場合の値とハイスペックプランの値

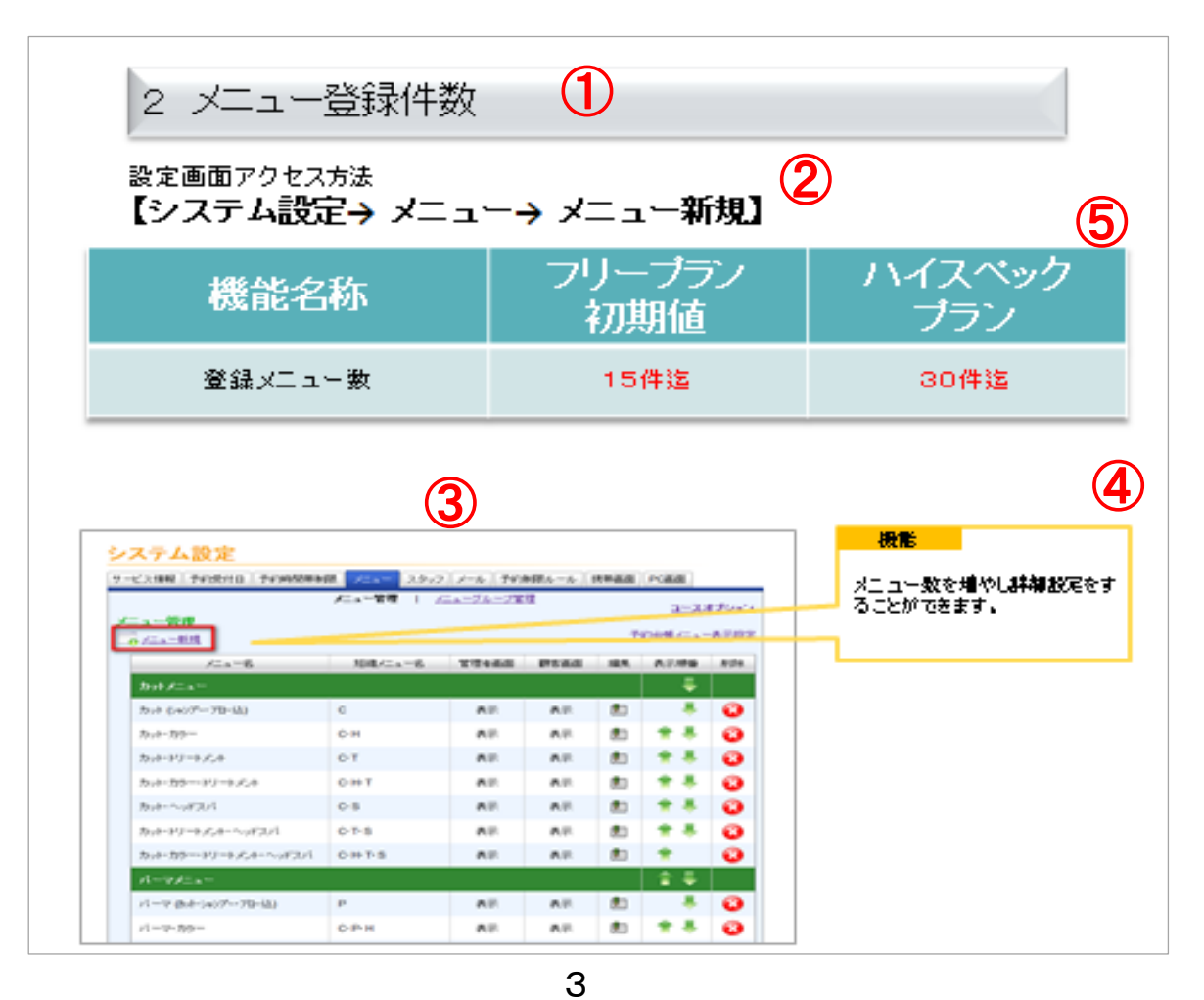

## 1 予約制限ルール

#### 設定画面アクセス方法 【システム設定> 予約制限ルール】

| 機能名称            | フリープラン<br>初期値(固定) | ハイスペック<br>プラン(選択自由)                       |
|-----------------|-------------------|-------------------------------------------|
| 予約公開期間          | 2ヶ月               | 1・2・3・4・6ヶ月・1年間                           |
| 一日予約申込可能数/一顧客   | 3回                | 1~10回                                     |
| 期間内予約申込可能数/一顧客  | 10回               | 1~30回                                     |
| 新規予約受付時間制限      | 当日1時間前まで可能        | 5・10・15・30分前<br>1・2・3・時間前<br>1・2・3日前、1週間前 |
| 予約制限オーバーのアラート設定 | 不可                | 不可·必須                                     |
| 予約変更操作          | 可能                | 可能·不可                                     |
| 予約変更時間制限        | 当日1時間前まで可能        | 5・10・15・30分前<br>1・2・3・時間前<br>1・2・3日前、1週間前 |
| 予約変更回数制限        | 無制限               | 1~10回・何回でも                                |
| 予約キャンセル操作       | 可能                | 可能·不可                                     |
| 予約キャンセル時間制限     | 当日1時間前まで可能        | 5・10・15・30分前<br>1・2・3・時間前<br>1・2・3日前、1週間前 |
| 予約キャンセル回数制限     | 無制限               | 1~10回・何回でも                                |
| 予約処理            | 自動                | 自動・手動                                     |
| 画像認証            | 使わない              | 使わない・使う                                   |

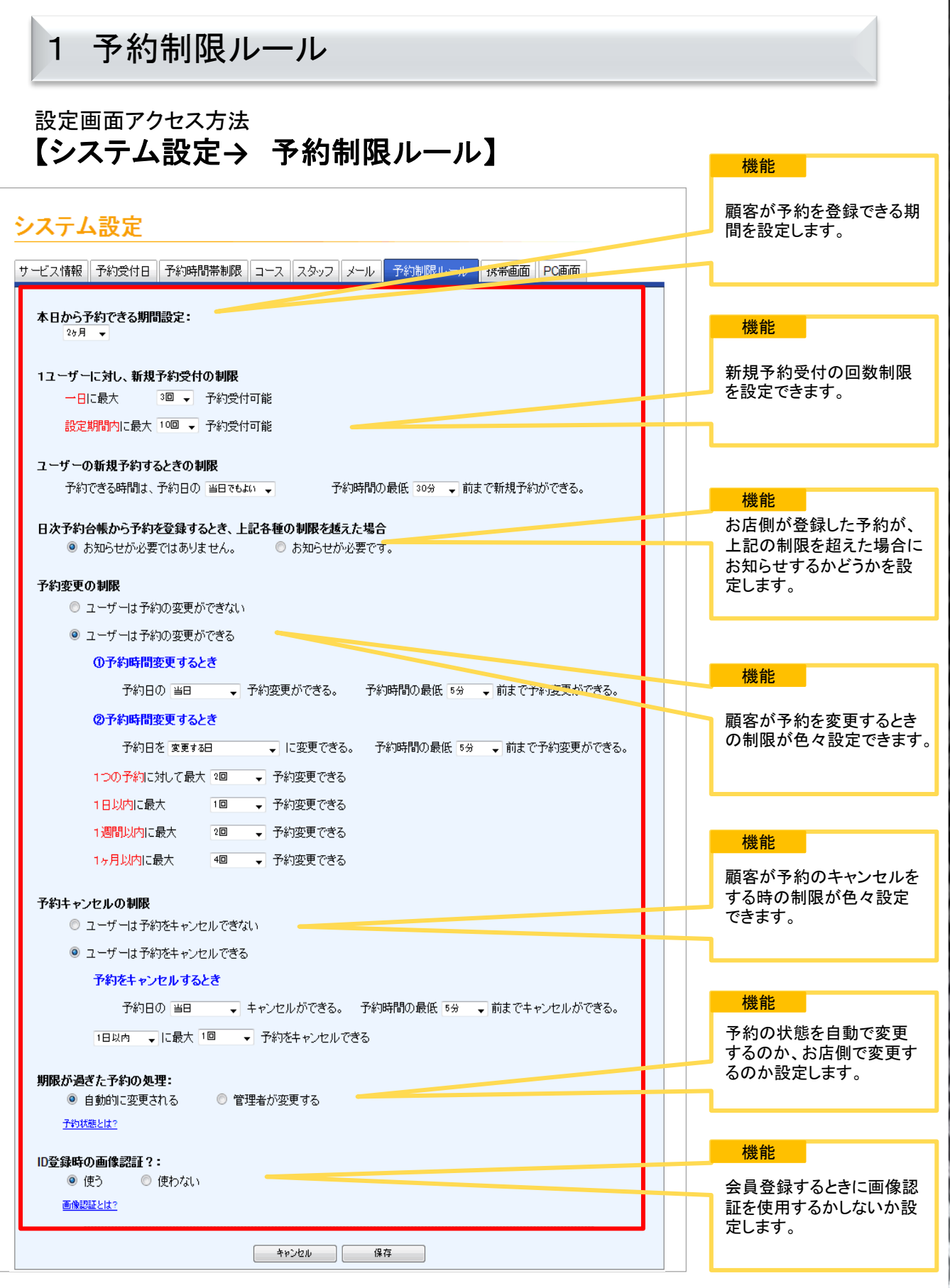

<u>5</u>

2 メニュー登録件数

#### 設定画面アクセス方法 【システム設定→ メニュー→ メニュー新規】

| 機能名称    | フリープラン<br>初期値 | ハイスペック<br>プラン |
|---------|---------------|---------------|
| 登録メニュー数 | 15件迄          | 30件迄          |

| 2 | マテム設定                                   |                           |                        |                |      |         |      | 機能               |                  |
|---|-----------------------------------------|---------------------------|------------------------|----------------|------|---------|------|------------------|------------------|
| Ŧ | -ビス情報 予約受付日 予約時間帯制                      | 限 メニュー スタッフ<br>メニュー管理   メ | メール<br>予約1<br>ニューグループ管 | 制限ルール   1<br>理 | 携带画面 | PC画面    | プション | メニュー数を<br>ることができ | 増やし詳細設定をす<br>ます。 |
| Č | ★ 1 1 1 1 1 1 1 1 1 1 1 1 1 1 1 1 1 1 1 |                           |                        |                | 予    | 約合帳メニュー | 表示設定 |                  |                  |
|   | メニュー名                                   | 短縮メニュー名                   | 管理者画面                  | 顧客画面           | 編集   | 表示順番    | 削除   |                  |                  |
|   | カットメニュー                                 |                           |                        |                |      | ÷       |      |                  |                  |
|   | カット (シャンプー・ブロー注入)                       | с                         | 表示                     | 表示             |      | -       | •    |                  |                  |
|   | カット・カラー                                 | С•Н                       | 表示                     | 表示             | U    | + ₽     | 3    |                  |                  |
|   | カット・トリートメント                             | C·T                       | 表示                     | 表示             |      | 1       | 3    |                  |                  |
|   | カット・カラー・トリートメント                         | C· H· T                   | 表示                     | 表示             | U    | 1       | 3    |                  |                  |
|   | カット・ヘッドスパ                               | C·S                       | 表示                     | 表示             |      | 1       | 3    |                  |                  |
|   | カット・トリートメント・ヘッドスパ                       | C·T·S                     | 表示                     | 表示             | U    | 1       | 3    |                  |                  |
|   | カット・カラー・トリートメント・ヘッドスパ                   | C· H· T· S                | 表示                     | 表示             | U    | 1       | •    |                  |                  |
|   | パーマメニュー                                 |                           |                        |                |      | 1       |      |                  |                  |
|   | パーマ (カット・シャンプー・フロー注入)                   | Р                         | 表示                     | 表示             | U    | -       | •    |                  |                  |
|   | パーマ・カラー                                 | C· P· H                   | 表示                     | 表示             | U    | ♠ ♣     | 3    |                  |                  |

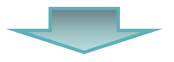

|            | メニュー名         | 短縮メニュー名    | 管理者画面 | 顧客画面 | 編集 | 表示順番 | 削除 |
|------------|---------------|------------|-------|------|----|------|----|
| 火山一名       |               | С          | 表示    | 表示   | U  |      | •  |
| カットメニュー    |               |            |       |      |    | ÷    |    |
| カット (シャンプー | ・7泊―i込)       | с          | 表示    | 表示   | U  | -    | 3  |
| カット・カラー    |               | с•н        | 表示    | 表示   | U  | 1    | 8  |
| カット・トリート.  | メント           | C·T        | 表示    | 表示   | U. | 1    | 8  |
| カット・カラー・   | トリートメント       | С•Н•Т      | 表示    | 表示   | U  | + 🖡  | 8  |
| カット・ヘッドス   | J3            | c∙s        | 表示    | 表示   | U  | +    | 8  |
| カット・トリート.  | メント・ヘッドスパ     | C·T·S      | 表示    | 表示   | U  | 1    | 8  |
| カット・カラー・   | トリートメント・ヘッドスパ | C· H· T· S | 表示    | 表示   | U  | +    | 8  |

3 メニューフリー・ラストオーダー

## 設定画面アクセス方法 【システム設定→ メニュー→ コースオプション】

| 機能名称      | フリープラン<br>初期値 | ハイスペック<br>プラン |
|-----------|---------------|---------------|
| メニューフリー対応 | 無チェック         | 有・無チェック可      |
| ラストオーダー対応 | 有チェック         | 有・無チェック可      |

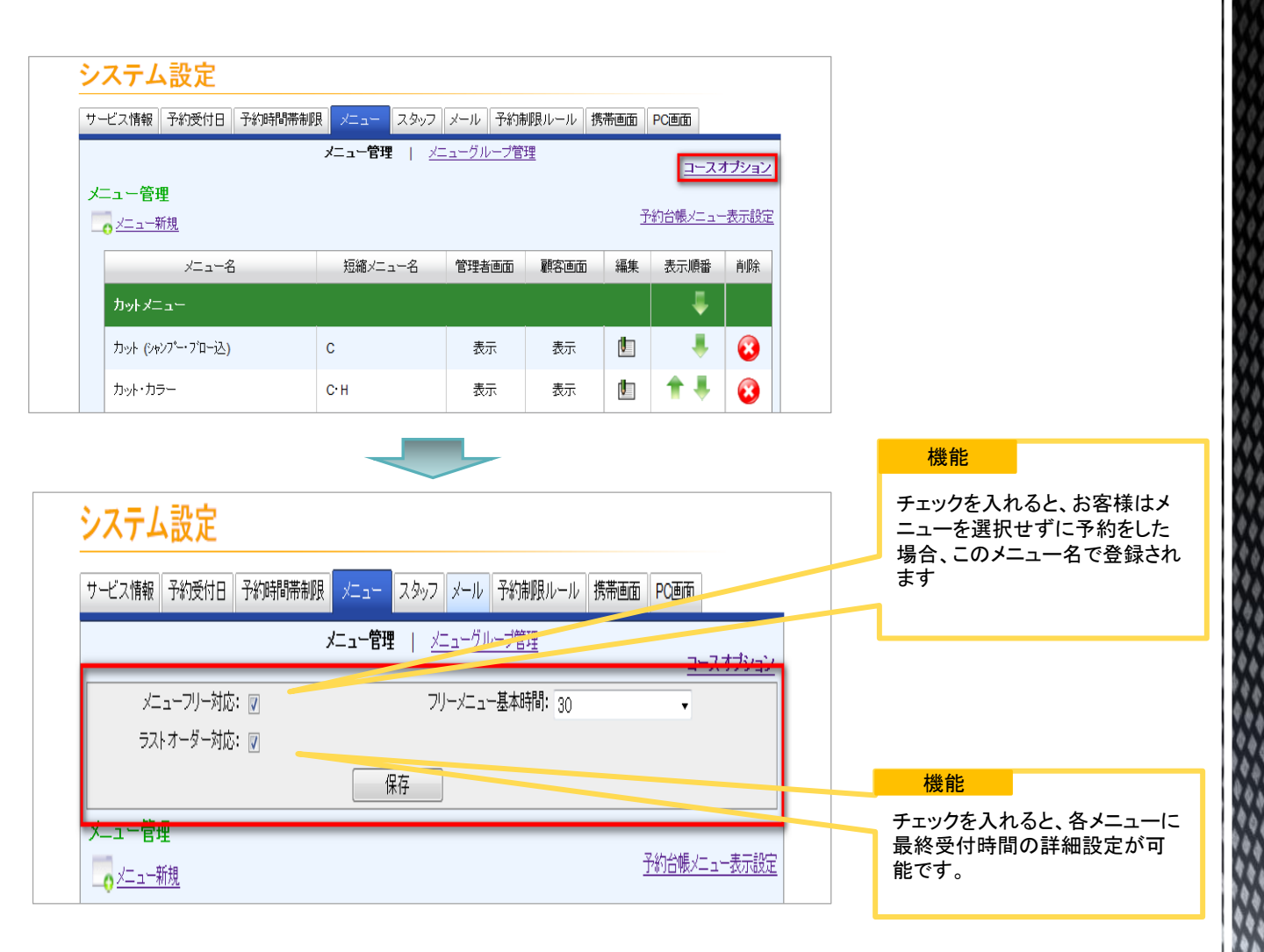

## 4 予約ライン数

#### 設定画面アクセス方法 【日別予約台帳】

| 機能名称  | フリープラン<br>初期値 | ハイスペック<br>プラン |
|-------|---------------|---------------|
| 予約ライン | 1ライン          | 2ライン以上        |

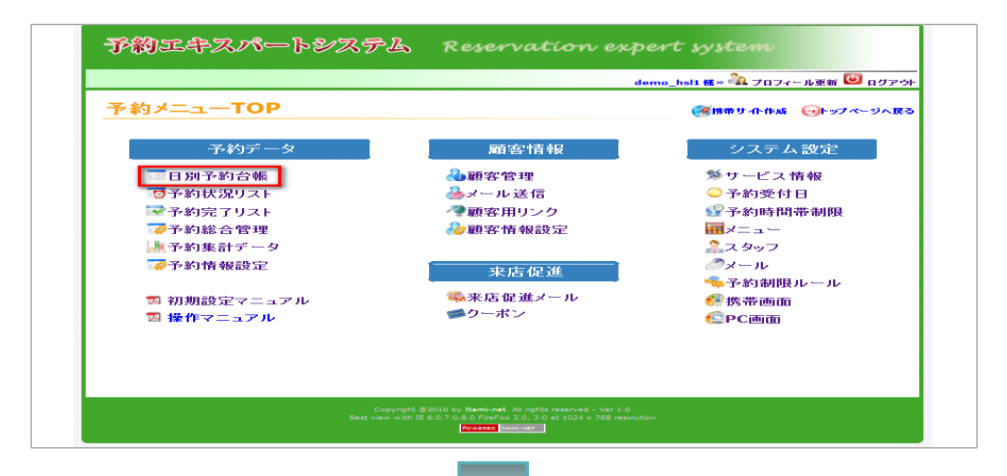

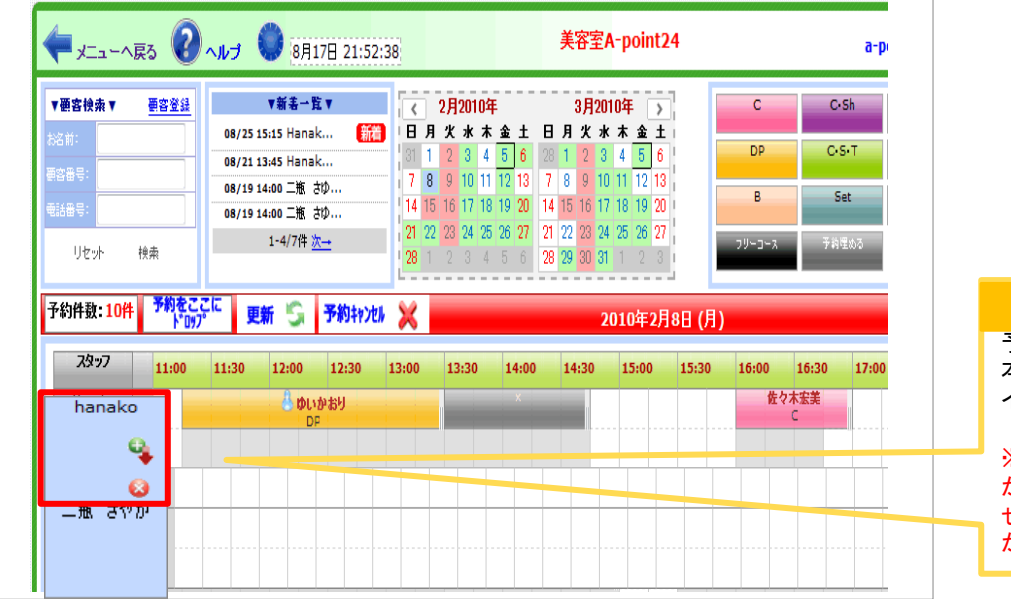

#### 機能

予約ラインは各スタッフ基 本1ラインですが、さらにラ インを複数本増やせます。

※拡張したラインはお店側 からしか予約が入れられま せんので安心して予約管理 が可能です。 90

5 スタッフオプション設定

#### 設定画面アクセス方法

## 【システム設定→ スタッフ→ スタッフオプション】

| 機能名称                     | フリープラン<br>初期値 | ハイスペック<br>プラン |
|--------------------------|---------------|---------------|
| フリースタッフ対応                | 無チェック         | 有・無チェック可      |
| 各スタッフ情報をフリースタッフに反<br>映する | 無チェック         | 有・無チェック可      |
| スタッフレベル対応                | 無チェック         | 有・無チェック可      |
| フリーシフト処理                 | 無チェック         | 有・無チェック可      |

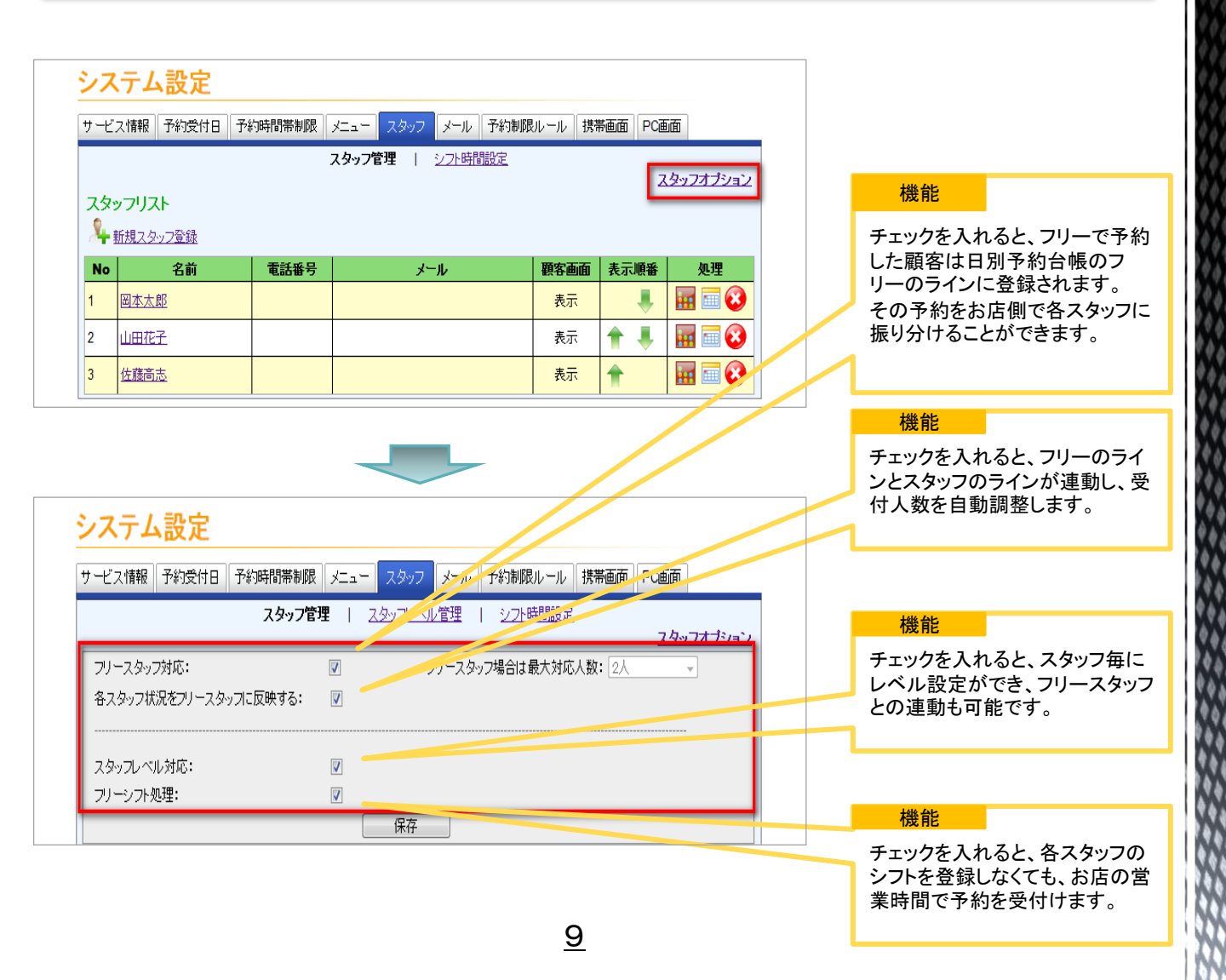

## 6 ドラック&ドロップ制限

## 設定画面アクセス方法 【日別予約台帳】 機能名称 フリープラン 初期値 ハイスペック プラン りリック登録 (Ipad,スマートフォン用) 使用禁止 使用可能

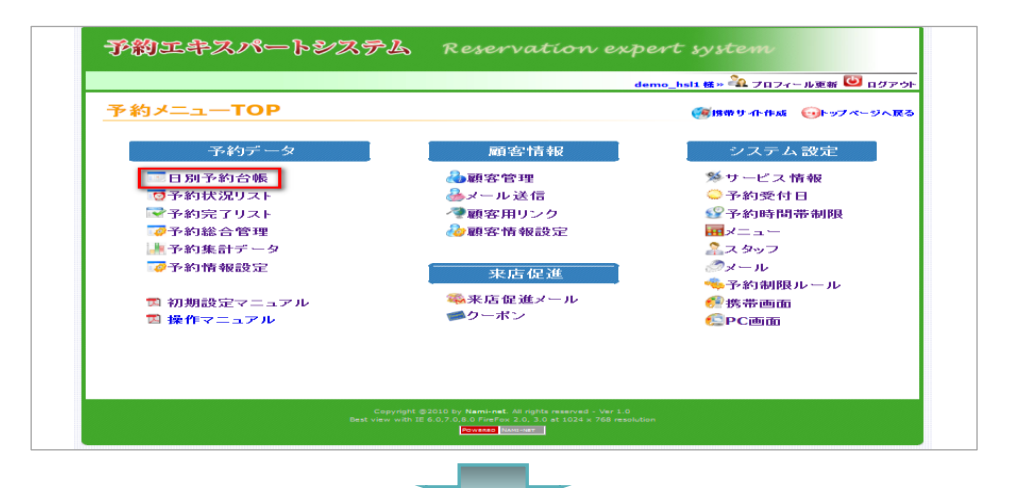

| <b>要 宮 検索 ▼</b><br>(5前:<br>(5番号:<br>5番号:<br>リセット | ●客登録         08/25           08/21         08/19           08/19         08/19           08/19         08/19 | ▼新名一覧▼<br>15:15 Hanak (<br>13:45 Hanak<br>14:00 二施 さゆ<br>14:00 二施 さゆ<br>1-4/7件 <u>次→</u> | マークション       マークション         マークション       マークション         < | NDGF     F       k     k     ±     E       3     4     5     6     28     1       0     11     12     13     7     8       7     18     19     20     14     15       4     25     26     27     21     22       3     4     5     6     28     29 | 3月2010     ►       次     ★       2     3       9     10       1     12       13     1       16     17       1     19       23     24       2     3       31     2 | C C-Sh<br>DD C-S-T<br>Sat<br>3 7HILO |
|--------------------------------------------------|----------------------------------------------------------------------------------------------------|------------------------------------------------------------------------------------------|----------------------------------------------------------------------------------------------------|----------------------------------------------------------------------------------------------------|----------------------------------------------------------------------------------------------------|--------------------------------------|
| 約件数: 10件<br>スタッフ<br>Hanako                       | 予約をここに<br>ドロップ<br>11:00 11:30                                                                                | 新 (5) 予約井y<br>12:00 12:30<br>ひかおり<br>DF                                                  | 13:00 13:                                                                                                    | 30 14:00 14<br>×                                                                                                    | 201 0年2月8日(<br>1:30 5:00 15:3                                                                                                    | 月)<br>10 16:30<br>佐々木宏美<br>C         |
|                                                  |                                                                                                    |                                                                                          |                                                                                                    |                                                                                                    | ▲ 今井 次郎<br>C•S•T                                                                                                    |                                      |
| 二瓶 さゆり                                           |                                                                                                    |                                                                                          |                                                                                                    |                                                                                                    |                                                                                                    |                                      |
| 二瓶 さゆり<br>阿部 広                                   |                                                                                                    |                                                                                          |                                                                                                    | 阿部朋子<br>SP                                                                                                    |                                                                                                    | 大田満存<br>PT                           |
| 二瓶 さゆり<br>阿部 広<br>日本 太郎                          |                                                                                                    |                                                                                          |                                                                                                    | 阿部開子<br>SP                                                                                                    | 図田まゆみ                                                                                                    | · 新田浜客<br>PT                         |

#### 機能

クリックだけで予約が簡単に登録できます。フリープランはド ラッグ&ドロップしか使えません。

※I phone、I pad での予約操 作したい場合は必須の機能で す。

7 各種メール設定

#### 設定画面アクセス方法 【システム設定→ メール】

| 機能名称            | フリープラン<br>初期値 | ハイスペック<br>プラン     |
|-----------------|---------------|-------------------|
| 確認メール           | 無チェック         | 有・無チェック可          |
| 確認通知            | 無チェック         | 有・無チェック可          |
| Thank Youメール    | 無チェック         | 有・無チェック可          |
| 誕生日メール          | 無チェック         | 有・無チェック可          |
| メールアドレスをクリックした時 | 本システムでメール送信   | メールクライアント<br>使用可能 |

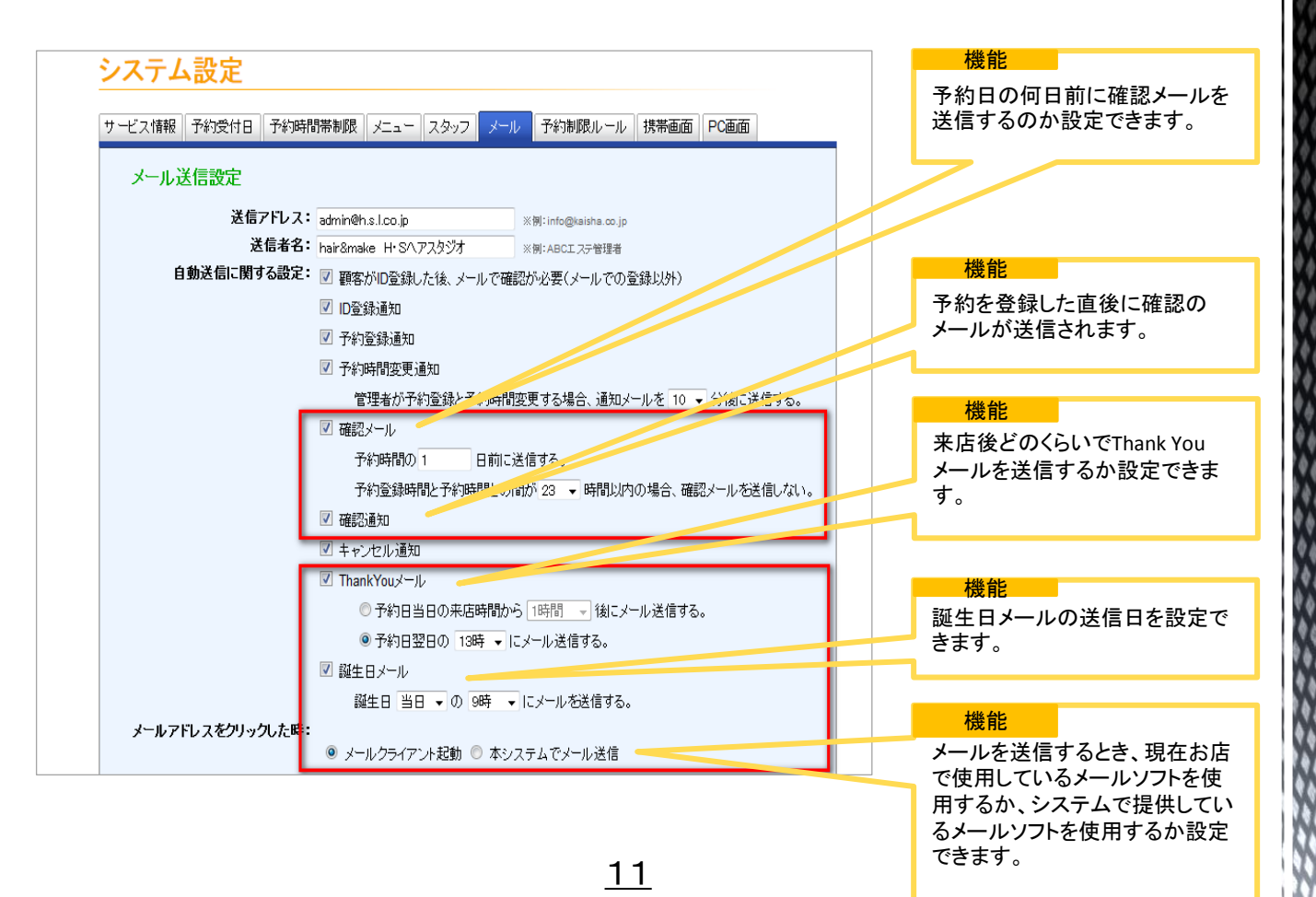

8 スタッフシフト管理

#### 設定画面アクセス方法 【システム設定→ スタッフ→ シフト管理】

| 機能名称      | フリープラン<br>初期値 | ハイスペック<br>プラン |
|-----------|---------------|---------------|
| スタッフシフト管理 | 設定不可(未設定)     | 設定可能          |

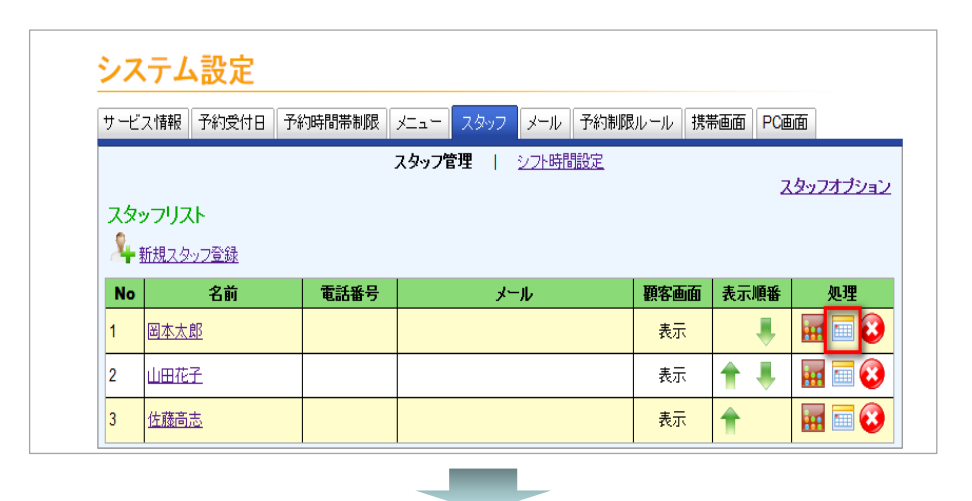

|                                       |                                     |                                                                                                    |                                            |                              |                              |                              | <br>102 HE |
|---------------------------------------|-------------------------------------|----------------------------------------------------------------------------------------------------|--------------------------------------------|------------------------------|------------------------------|------------------------------|------------|
| マッフ担当する:                              | コース編集                               | スタップ                                                                                                    | 管理   <u>シフト</u> 時                          | 開管理                          |                              |                              |            |
| スタッフ名前:                               | tanako 👻                            |                                                                                                    |                                            | 7                            | スタッフ 二恵 さゆり                  | → から コピー                     | 各スタッフ(     |
| <b>カレンダー表示</b><br>シフト管理選択<br>※シフト時間を選 | 2010年 → 8月<br>遠択してください<br>択し、下のカレンダ | <ul> <li>◆ 表示</li> <li>◆</li> <li>→</li> <li>→&lt;</li></ul> | <ul> <li>時間</li> <li>た後「設定」ボタン3</li> </ul> | 骨を自由に設定する<br>をクリックしてしださい     | , 1 <sub>0</sub>             |                              | 2870       |
| 全てを選択                                 | 全てを解除                               |                                                                                                    |                                            |                              | 設定                           | 展る                           |            |
|                                       |                                     | 2                                                                                                    | 2010年08                                    | 月                            |                              |                              |            |
| <b>•</b> •                            | ■ 月                                 | ■ 火                                                                                                    | <b>■</b> 水                                 | ■ 木                          | ■ 金                          | ±                            |            |
| <b>1</b>                              | 2                                   | 3                                                                                                    | <b>4</b>                                   | 5                            | <b>6</b>                     | <b>7</b>                     |            |
| 早番<br>10:30~18:30                     | <del>遅番</del><br>13:30~21:30        | 休暇                                                                                                    | <del>遅番</del><br>13:30~21:30               | <del>遅番</del><br>13:30~21:30 | <del>遅番</del><br>13:30~21:30 | 早番<br>10:30~18:30            |            |
| 8                                     | 9                                   | 🔲 10                                                                                                    | 11                                         | 12                           | 🔲 13                         | 14                           |            |
| 早番<br>10:30~18:30                     | <del>遅番</del><br>13:30~21:30        | 休暇                                                                                                    | <del>運番</del><br>13:30~21:30               | <del>運番</del><br>13:30~21:30 | <del>運番</del><br>13:30~21:30 | <b>早番</b><br>10:30~18:30     |            |
| 15                                    | 16                                  | 17                                                                                                    | 18                                         | <b>1</b> 9                   | 20                           | <b>21</b>                    |            |
| 早番<br>10:30~18:30                     | <del>遅番</del><br>13:30~21:30        | 休暇                                                                                                    | <b>遅番</b><br>13:30~21:30                   | <del>遅番</del><br>13:30~21:30 | <del>遅番</del><br>13:30~21:30 | <del>早番</del><br>10:30~18:30 |            |
| <b>22</b>                             | 23                                  | 24                                                                                                    | 25                                         | 26                           | 27                           | 28                           |            |
| 早番<br>10:30~18:30                     | 休暇                                  | 休暇                                                                                                    | <del>遅番</del><br>13:30~21:30               | <del>遅番</del><br>13:30~21:30 | <del>遅番</del><br>13:30~21:30 | 早番<br>10:30~18:30            |            |
| 29                                    | <b>30</b>                           | 31                                                                                                    |                                            |                              |                              |                              |            |
|                                       | 102 557.                            |                                                                                                    |                                            |                              |                              |                              |            |

12

松台

フト設定がで

9 サービス情報設定

#### 設定画面アクセス方法 【システム設定→ サービス情報】

| 機能名称          | フリープラン<br>初期値 | ハイスペック<br>プラン |
|---------------|---------------|---------------|
| 予約登録前に会員登録が必要 | 無チェック         | 有・無チェック可      |
| 予約時間単位        | 15•30分        | 15•20•30分     |
| 台帳スケジュール高さ    | 0             | 使用可能          |

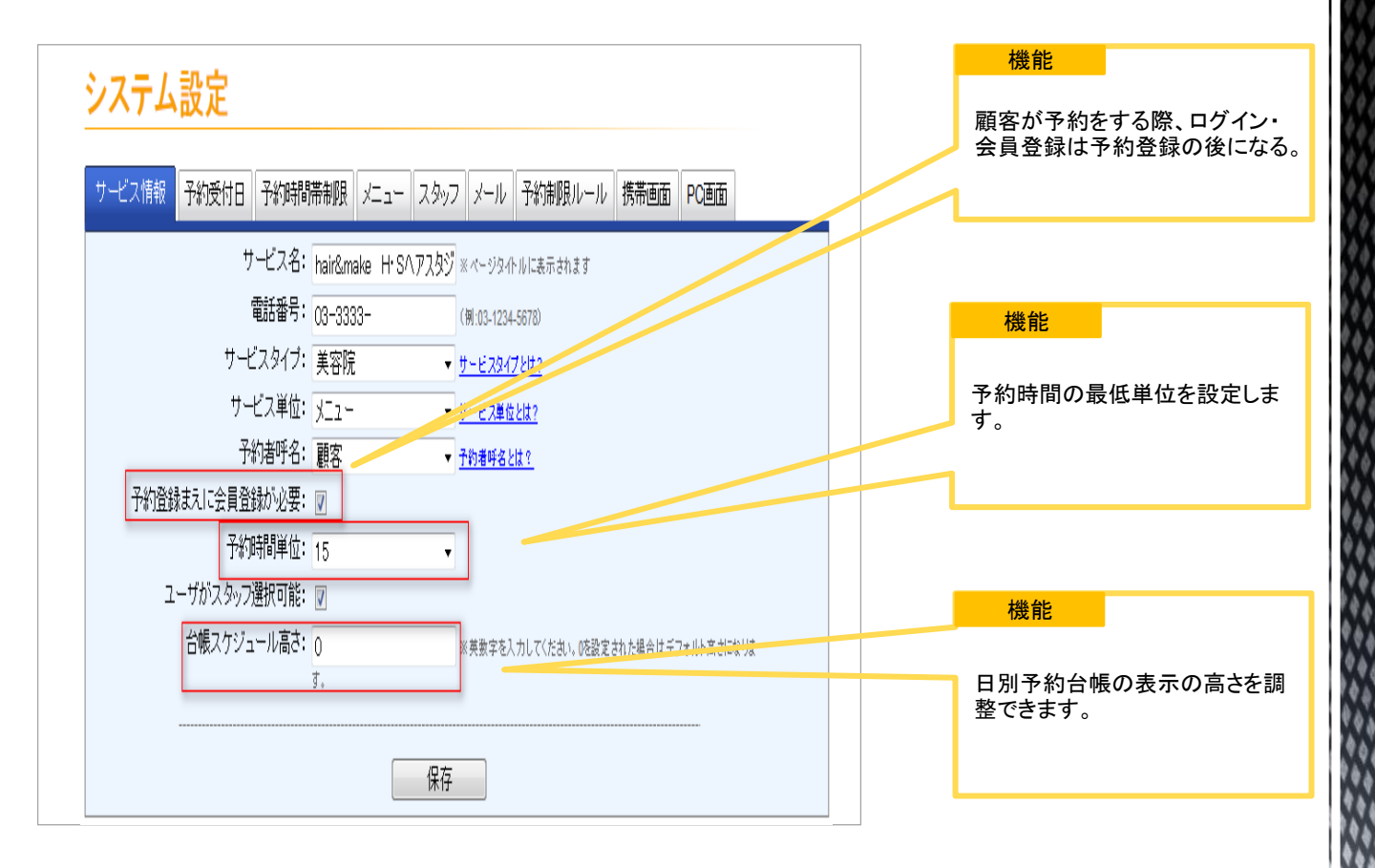

10 作業パターン設定

#### 設定画面アクセス方法 【システム設定→ メニュー→ 編集】

| 機能名称         | フリープラン<br>初期値 | ハイスペック<br>プラン                                                                                                    |
|--------------|---------------|----------------------------------------------------------------------------------------------------|
| 作業と空きのパターン設定 | 作業のみ          | <ol> <li>1作業+空き</li> <li>2作業+空き+作業</li> <li>3作業+空き+作業+空き</li> <li>4空き+作業</li> <li>5空き+作業+空き</li> <li>6空き+作業+空き+作業</li> <li>※上記設定可能</li> </ol> |

| ナービス情報 予約受付日 予約時間帯制   | 限 メニュー スタッフ | メール 予約   | 制限ルール 主  | 弗蒂画面   | PC画面    |      |
|-----------------------|-------------|----------|----------|--------|---------|------|
|                       | メニュー管理   凶  | ニューグループ管 | <u>理</u> |        | 3-22    | ビジョン |
| メニュー管理<br>            |             |          |          | 予      | 約台帳メニュー | 表示設定 |
| メニュー名                 | 短縮メニュー名     | 管理者画面    | 顧客画面     | 編集     | 表示順番    | 削除   |
| カットメニュー               |             |          |          |        | -       |      |
| カット (シャンプー・プローえ込)     | с           | 表示       | 表示       | U .    | -       | 3    |
| カット・カラー               | С•Н         | 表示       | 表示       | U .    | 👚 🐺     | 3    |
| カット・トリートメント           | С.Т         | 表示       | 表示       |        | 1       | 3    |
| カット・カラー・トリートメント       | C· H· T     | 表示       | 表示       | U      | 1       | 3    |
| カット・ヘッドスパ             | C·S         | 表示       | 表示       |        | 1       | 3    |
| カット・トリートメント・ヘッドスパ     | C· T· S     | 表示       | 表示       |        | 1       | 3    |
| カット・カラー・トリートメント・ヘッドスパ | C·H·T·S     | 表示       | 表示       | (UIII) | +       | •    |

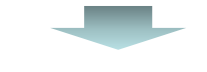

メニュー時間 ここでは、対応/表示時間や総作業時間を設定できます。 また、各メニューの総作業時間を細かく『作業』と『空き』に分けることにより、空き時間に他の予約を重ねて入れることが可能です。 さらに、対応/表示時間と総作業時間を変えることにより(基本は同じ)、後片付けの時間を確保でき、次のお客様を待たすことなく 受付られます。 **対応/表示時間:** 45分 ▼ **総作業時間:** 45分 ▼ 作業パターン:
作業のみ (作業1)時間: 45分 メニュー時間イメージ: ※各スタッフ別に編集したい場合は、スタッフ画面からご登録下さい。 各スタッフに反映: ラストオーダー **ラストオーダー:** 閉店時間の 60分 
 ・前にラストオーダーを設定する。
 各スタッフに反映: 戻る保存

機能

作業・空きのパターンの設定がで きます。空きの所に予約を重ねて 取れる設定です。美容室でよく使 われる機能です。

## 11 予約制限

#### 設定画面アクセス方法 【システム設定→ 予約時間帯制限】

| 機能名称            | フリープラン<br>初期値 | ハイスペック<br>プラン |
|-----------------|---------------|---------------|
| 予約制限·禁止設定(定期)   | 無チェック         | 有・無チェック可      |
| 予約制限·禁止設定(特定期間) | なし            | 使用可能          |

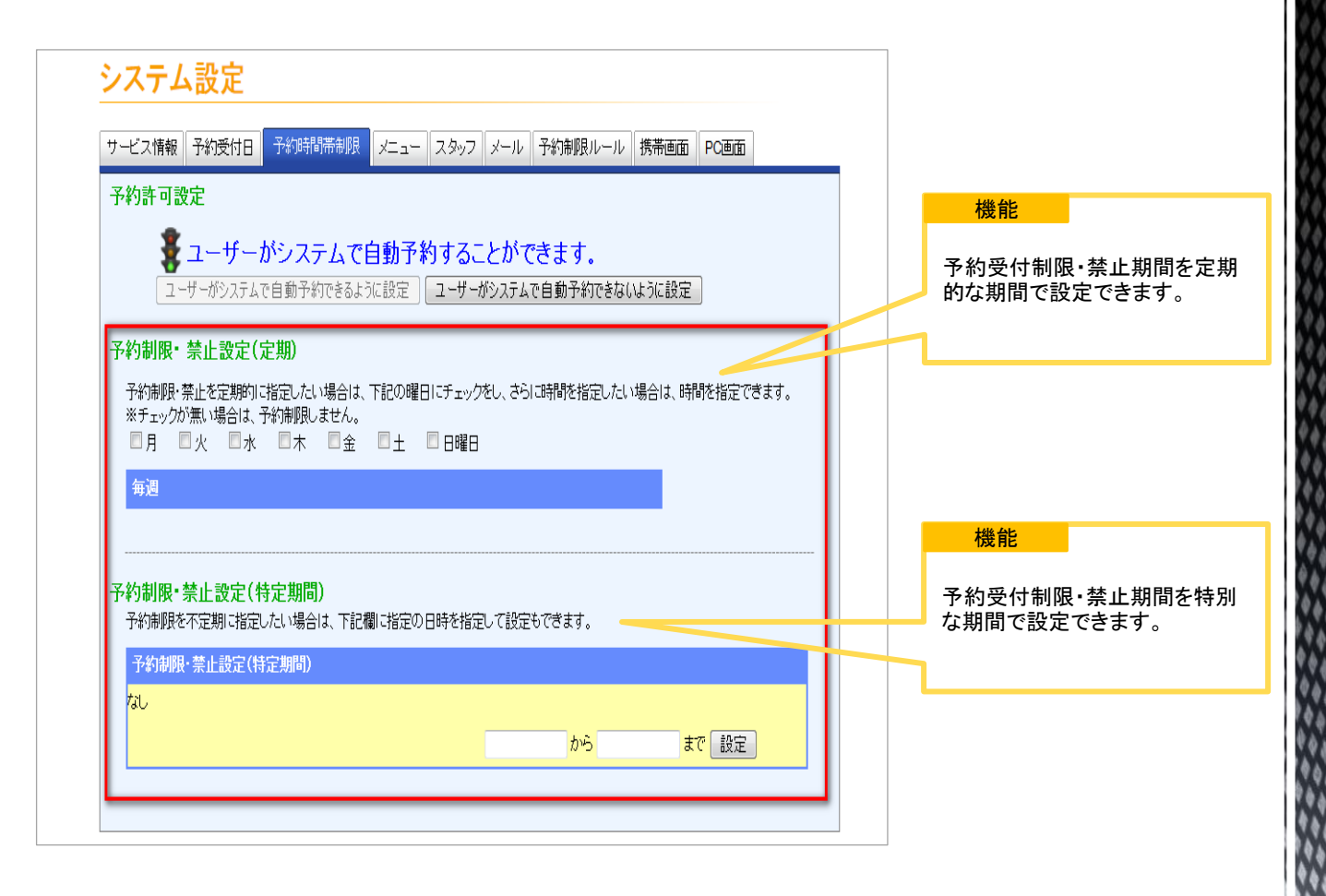

#### 設定画面アクセス方法

## 【システム設定→ メニュー→ 予約台帳メニュー表示設定】

| 機能名称     | フリープラン<br>初期値 | ハイスペック<br>プラン |
|----------|---------------|---------------|
| メニュー別色変更 | 全色赤色          | 使用可能          |

| サービス情報 予約受付日 予約時間帯制   | 限 メニュー スタッフ | メール 予約制  | 限ルール 携   | 带画面 | PC画面          |      |
|-----------------------|-------------|----------|----------|-----|---------------|------|
|                       | メニュー管理   凶  | ニューグループ管 | <u>理</u> |     | <u> コース</u> 2 | オプショ |
|                       |             |          |          | 予   | 約台帳メニュー       | 表示語  |
| メニュー名                 | 短縮メニュー名     | 管理者画面    | 顧客画面     | 編集  | 表示順番          | 肖影   |
| カットメニュー               |             |          |          |     | -             |      |
| カット (シャンプー・フロー込)      | с           | 表示       | 表示       | U   |               | 8    |
| カット・カラー               | С•Н         | 表示       | 表示       | U   | 👚 🐺           | 8    |
| カット・トリートメント           | C· T        | 表示       | 表示       |     | 1             | 8    |
| カット・カラー・トリートメント       | C· H· T     | 表示       | 表示       | U   | 1             | 8    |
| カット・ヘッドスパ             | C·S         | 表示       | 表示       | U   | 1             | •    |
| カット・トリートメント・ヘッドスパ     | C· T· S     | 表示       | 表示       | U   | 1             | •    |
| カット・カラー・トリートメント・ヘッドスパ | C· H· T· S  | 表示       | 表示       | (U) | +             | 63   |

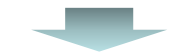

|                                     | الالم   | フレノーンアンジェント | 携帯画面 PC画面                             |    |
|-------------------------------------|---------|-------------|---------------------------------------|----|
| メニュー管理   メニューグループ管理<br>5約台帳メニュー表示設定 |         |             |                                       |    |
| メニュー名                               | 短縮メニュー名 | メニューグループ名   | 色 表示                                  | 順番 |
| カット (シャンプー・フロー注入)                   | С       | カットメニュー     |                                       | ₽  |
| カット・カラー                             | С•Н     | カットメニュー     | <b>•</b>                              | ÷  |
| カット・トリートメント                         | C·T     | カットメニュー     | • • • • • • • • • • • • • • • • • • • | ÷  |
| カット・カラー・トリートメント                     | C· H· T | カットメニュー     |                                       | ÷  |
| カット・ヘッドスパ                           | C·S     | カットメニュー     | <b>•</b>                              | ♣  |
| カット・トリートメント・ヘッドスパ                   | C·T·S   | カットメニュー     | <b>•</b>                              | ÷  |
| カット・カラー・トリートメント・ヘッドスパ               | C·H·T·S | カットメニュー     | <b>•</b>                              | ₽  |
| バーマ (カット・シャンプー・ブローえ込)               | Р       | パーマメニュー     | <b>•</b>                              | ÷  |
| バーマ・カラー                             | C·P·H   | パーマメニュー     | <b>•</b>                              | ₽  |
| パーマ・トリートメント                         | C·P·T   | パーマメニュー     | <b>•</b>                              | ♣  |
| バーマ・カラー・トリートメント                     | C·P·H·T | バーマメニュー     |                                       |    |

#### 機能

日別予約台帳のメニュー別の色 を設定できます。

13 メール詳細設定

#### 設定画面アクセス方法 【システム設定→ メール】

| 機能名称                   | フリープラン<br>初期値 | ハイスペック<br>プラン |
|------------------------|---------------|---------------|
| 詳細設定                   | 無チェック         | 有・無チェック可      |
| 新規予約者登録後、管理者へ<br>メールする | 無チェック         | 有・無チェック可      |
| 予約登録後、管理者へメールする        | 無チェック         | 有・無チェック可      |

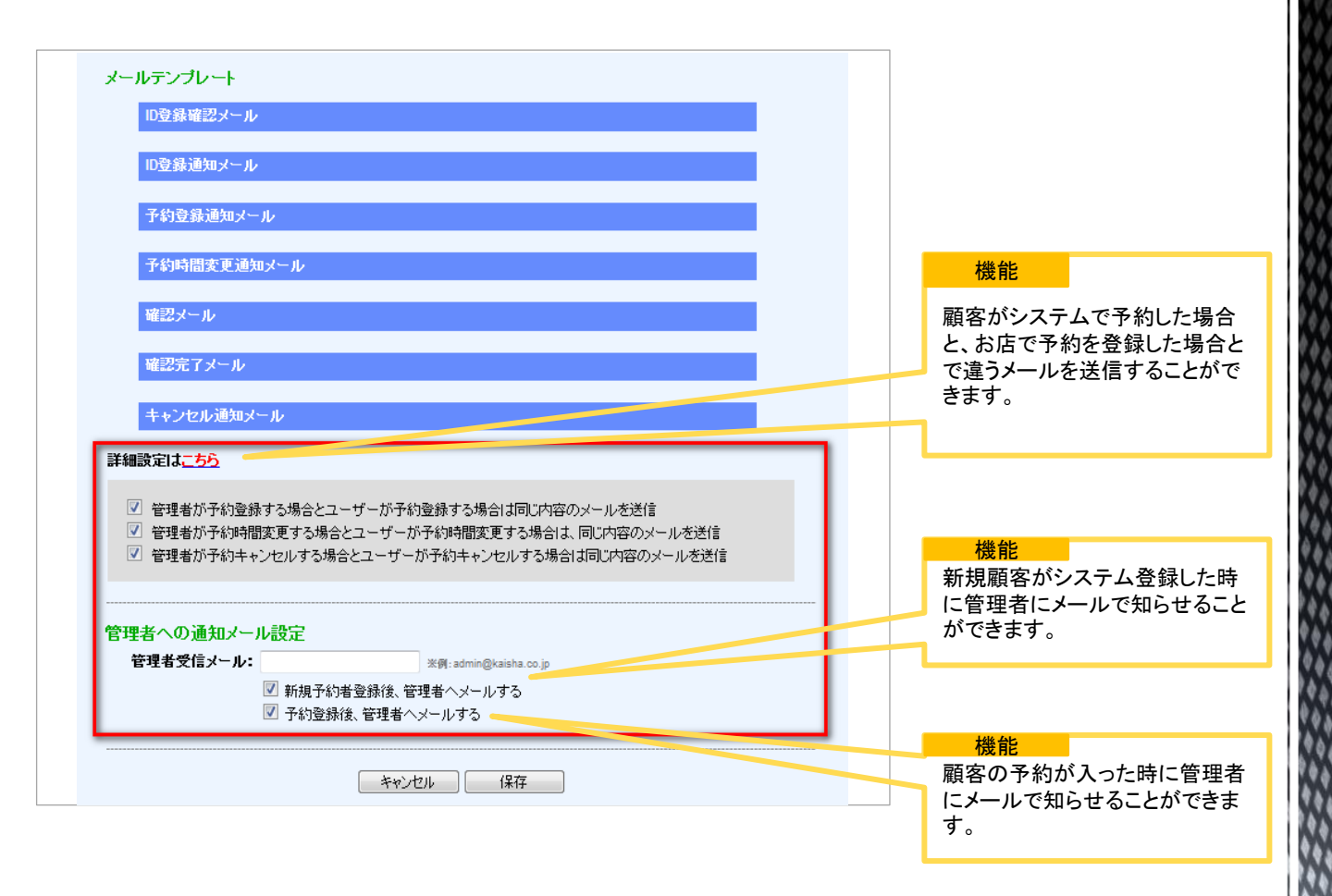

## 14 携帯画面設定

#### 設定画面アクセス方法 【システム設定> 携帯画面】

| 機能名称          | フリープラン<br>初期値 | ハイスペック<br>プラン |
|---------------|---------------|---------------|
| ロゴ設定          | デザイン画像使用不可    | デザイン画像使用可能    |
| お知らせ枠・フッター枠設定 | 使用不可          | 使用可能          |
| リンク設定         | 設定不可          | 設定可能          |

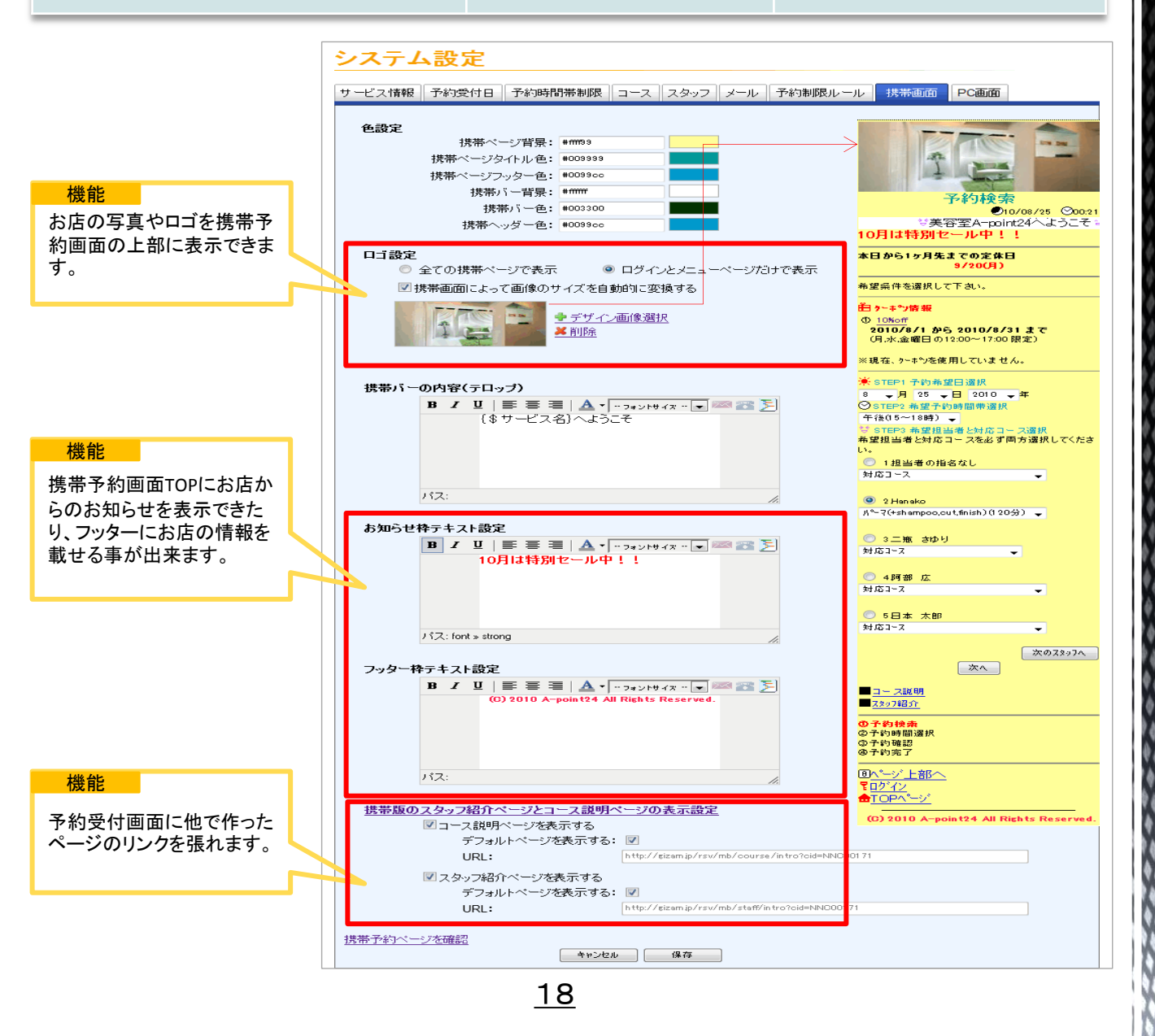

## 15 PC画面設定(上部)

## 設定画面アクセス方法 【システム設定→ PC画面】

| 機能名称           | フリープラン<br>初期値 | ハイスペック<br>プラン |
|----------------|---------------|---------------|
| 最上部バナーの変更      | デザイン画像使用禁止    | デザイン画像使用可能    |
| タイトルバーの変更      | テキストで表示する     | デザイン画像使用可能    |
| カレンダータイトルバーの変更 | テキストで表示する     | デザイン画像使用可能    |
| 予約時間タイトルバーの変更  | テキストで表示する     | デザイン画像使用可能    |
| 担当者タイトルバーの変更   | テキストで表示する     | デザイン画像使用可能    |
| コースタイトルバーの変更   | テキストで表示する     | デザイン画像使用可能    |
| 予約確認タイトルバーの変更  | テキストで表示する     | デザイン画像使用可能    |
| ログインタイトルバーの変更  | テキストで表示する     | デザイン画像使用可能    |

15 PC画面設定(上部) 設定画面アクセス方法 【システム設定→ PC画面】 システム設定 サービス情報 予約受付日 予約時間帯制限 コース スタッフ メール 予約制限ルール 携帯画面 PC画面 背景と枠線 ボックスの枠線: #660033 ボックスの背景: #f4f3eb 画面全体の枠線: #660033 機能 画面全体の背景: \*\*\*\*\*\* フッター背景設定: #d8c98a PC予約画面の各バナーを テキストで表示するか、画 最上部バナーの変更(幅:990px)

🗣 デザイン画像選択 样 削除

◎ 画像で表示する

◉ 画像で表示する

◎ 画像で表示する

◎ 画像で表示する

◎ 画像で表示する

◎ 画像で表示する

◎ 画像で表示する

🗣 デザイン画像選択 ¥削除

デザイン画像選択 样 削除

🗣 デザイン画像選択

♣ デザイン画像選択

样 削除

₩削除

🗣 デザイン画像選択 ്≱削除

🗣 デザイン画像選択

₩削除

🕈 デザイン画像選択 <u>്¥削除</u>

タイトルバーの変更(幅:880px) ◎ テキストで表示する

RESERVATION

◎ テキストで表示する

SELECT DAY

◎ テキストで表示する SELECT TIME

◎ テキストで表示する

SELECT STAFF

◎テキストで表示する

SELECT COURSE

◎ テキストで表示する

CHECK PLAN

◎ テキストで表示する

MEMBER LOGIN

カレンダータイトルバーの変更(幅:400px)

予約時間タイトルバーの変更(幅:400px)

担当者タイトルバーの変更(幅:400px)

コースタイトルバーの変更(幅:400px)

予約確認タイトルバーの変更(幅:260px)

ログインタイトルバーの変更(幅:260px)

像で表示するか設定できま

▶ 会員ログイン(マイページ)

🕙 約 45分

例約60分

■会員ではない方は、下記のボタンをクリックし て会員登録(無料)をしてください。

新規会員登録

NEW CUSTOMER

<u>i</u>¥88

8¥¥⊞

8¥80

す。

SELECT TIME 先に左側の予約者 望日を選択してください。

SELECT COURSE

|□コース名

💌約 30分

**ー**カット

3,150~(税达)

(税払)

| カット+シャンプー

<u>カット あり</u>

予約エキスパートシステム Reservation expert system

STEP2 下記の予約内容をご確認の上、会員の方はログインを、新規の方は新規登録を行って下さい。

■美容室A-pc 24会員の方は、下記の「ログ

ログイン パスワードを忘れた場合はこちら

イン」ボタンをクリックしてください。

MEMBER LOGIN

メールアドレフ・

バスワード:

※当日、または予約フォームで取れない時間帯の予約に関しては、電話(03-0000-0000)又はメールよりお問い合わせください。

STEP1【予約日、担当者、コース】ご希望の順番に選択してください。

< 8月2010年 9月2010年 > 日月火水木金土日月火水木金土

 B
 C
 C
 C
 C
 C
 F
 F
 F
 F
 F
 F
 F
 F
 F
 F
 F
 F
 F
 F
 F
 F
 F
 F
 F
 F
 F
 F
 F
 F
 F
 F
 F
 F
 F
 F
 F
 F
 F
 F
 F
 F
 F
 F
 F
 F
 F
 F
 F
 F
 F
 F
 F
 F
 F
 F
 F
 F
 F
 F
 F
 F
 F
 F
 F
 F
 F
 F
 F
 F
 F
 F
 F
 F
 F
 F
 F
 F
 F
 F
 F
 F
 F
 F
 F
 F
 F
 F
 F
 F
 F
 F
 F
 F
 F
 F
 F
 F
 F
 F
 F
 F
 F
 F
 F
 F
 F

対応コース:コース名【30分】、カット【45分】、カット+ シャンズー【60分】、カット+シャンブー+トリートメント【90分】、

討応コース:コース名【30分】、カット【45分】、カット+
 シャンブー【60分】、パーマ(+shampoo,cut,finish)【120分】、

|||対応コース:コース名【30分】、カット【45分】、カット+

9月2010年

SELECT DAY

SELECT STAFF

🖉 Hapako .

🔍 阿部 広

🙎 日本 太郎

CHECK PLAN

予約時間:指定なし コース:指定なし

担当者:指定なし

※相当者へのメッヤージ

📅 予約 🖙

メッセージ

RESERVATION

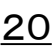

## 16 PC画面設定(下部)

#### 設定画面アクセス方法

【システム設定→ PC画面】

| 機能名称                     | フリープラン<br>初期値 | ハイスペック<br>プラン |
|--------------------------|---------------|---------------|
| 会員登録タイトルバーの変更            | テキストで表示する     | デザイン画像使用可能    |
| ログインの後の予約確認<br>タイトルバーの変更 | テキストで表示する     | デザイン画像使用可能    |
| お知らせ枠・フッター枠設定            | 利用不可          | 利用可能          |

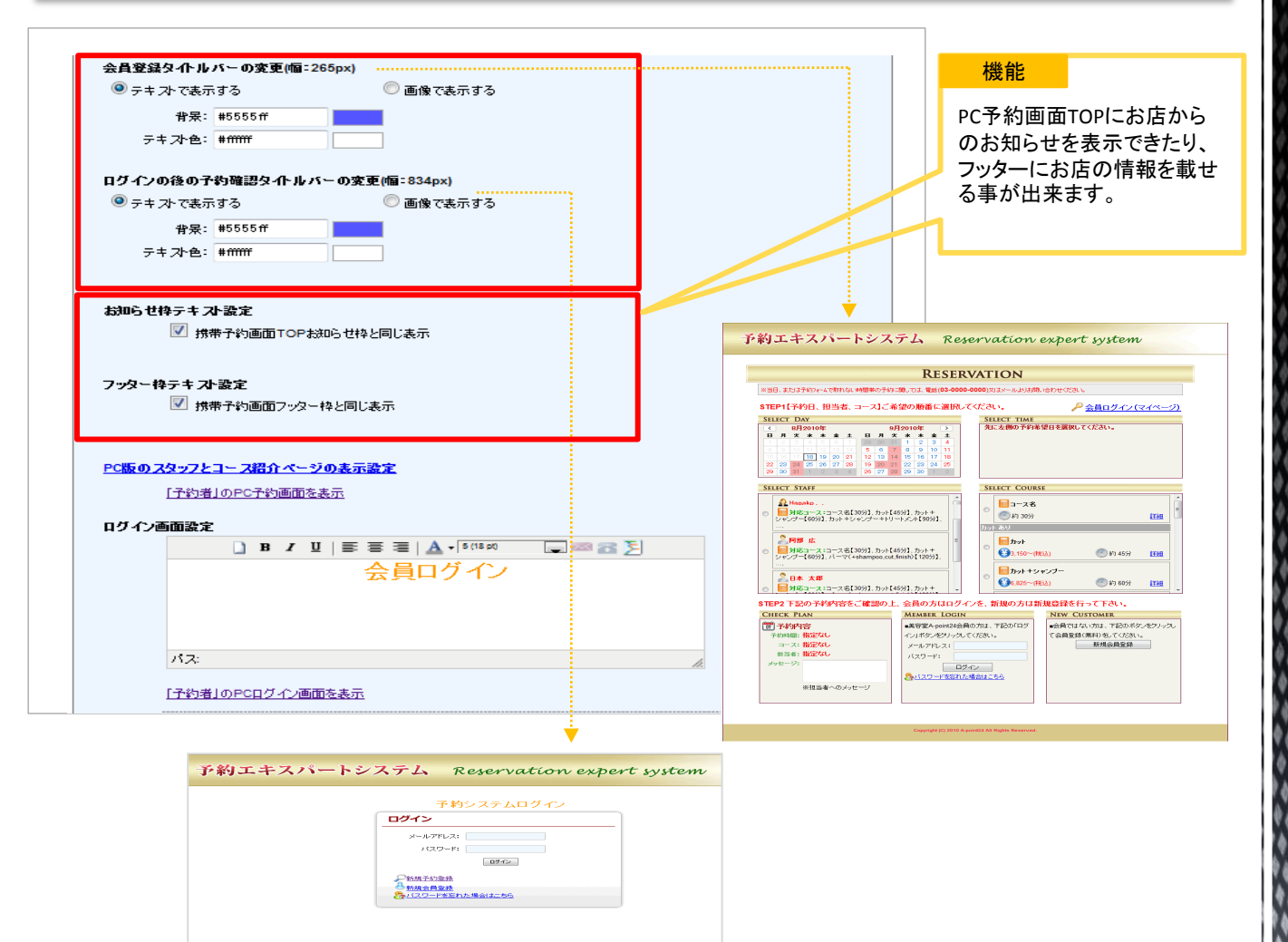

## 17 顧客情報設定項目追加

#### <sub>設定画面アクセス方法</sub> 【**顧客情報設定→ 項目を追加】**

| 機能名称          | フリープラン<br>初期値 | ハイスペック<br>プラン |
|---------------|---------------|---------------|
| 顧客情報設定の追加自由項目 | 使用不可          | 使用可能          |

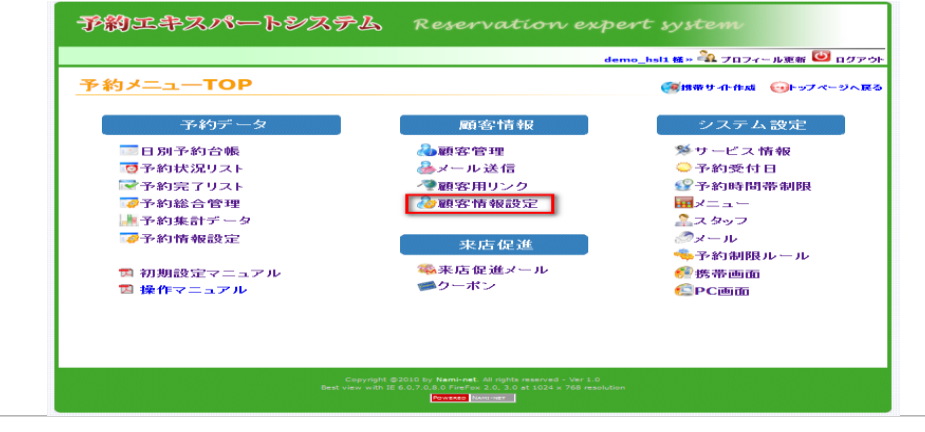

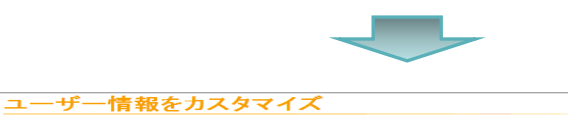

|                                        |                                                                                                 | ビューティ向け予約                                              |
|----------------------------------------|-------------------------------------------------------------------------------------------------|--------------------------------------------------------|
| * 名前:                                  | (全角)                                                                                            | ◎ 必須 ◎ 登録に表示 副除                                        |
| フリガナ:                                  | (全角力タカナ)                                                                                        | ◎ 必須 ◎ 登録に表示 副除                                        |
| * 電話番号:                                | (例:03-0000-000                                                                                  | ☑ 必須 ☑ 登録に表示                                           |
| * メール:                                 |                                                                                                 | ☑ 必須 ☑ 登録に表示                                           |
| 郵便番号:                                  | - (佳形i 快衆 (例: 999-9999)                                                                         | □ 必須 ▼ 登録に表示 - 副除                                      |
| *都·道·府·県:                              | 選択してください 💌                                                                                      | ☑ 必須 ☑ 登録に表示 ■除                                        |
| 市・区・町・村:                               | (全角)                                                                                            | ◎ 必須 ▼ 登録に表示 ■除                                        |
| 丁目·番地:                                 | (全角)                                                                                            | ○ 必須 ✓ 登録に表示 副除                                        |
| ビル・マンション:                              | (全角)                                                                                            | ○必須 ✓ 登録に表示 副除                                         |
| * "性房刂:                                | ◎ 男性 ◎ 女性                                                                                       | ☑ 必須 ☑ 登録に表示 副除                                        |
| * 年代:                                  | <ul> <li>○ 10才未満 ○ 10代 ○ 20代 ○ 30代</li> <li>○ 40代 ○ 50代 ○ 60代 ○ 70代</li> <li>○ 80才以上</li> </ul> | マ 必須 マ 登録に表示                                           |
| 生年月日                                   | 選択 ▼ 選択 ▼ 選択 ▼                                                                                  | <ul> <li>○ 必須 ♥ 登録に表示 副除</li> <li>○ 和暦 ◎ 西暦</li> </ul> |
| 職業:                                    | 3週択                                                                                             | ◎ 必須 🗹 登録に表示 🛛 関除                                      |
| 血液型:                                   | 遥択 ➡                                                                                            | ○ 必須 ♥ 登録に表示 副除                                        |
| * パスワード:                               | (6-32字の半角英語                                                                                     | ☑ 必須 ☑ 登録に表示                                           |
| · ハスワー<br>「確認:                         | (6-32字の半角英語                                                                                     | ✓ 必須 ✓ 登録に表示                                           |
| 項目を追加<br>※ <b>「必須</b> 」はフーナ<br>ても良いです。 | かの会員登録画面やプロフィール編集画面だけけに有効します。管理者がユ                                                              | キャンセル 更新<br>ユーザーのブロフィールを編集ときに必須項目に入力しなく                |
|                                        |                                                                                                 |                                                        |
|                                        |                                                                                                 |                                                        |
| <b>商日夕1</b> 九。                         |                                                                                                 |                                                        |

☑ 顧客編集可能

22

#### 機能

顧客から知りたい基本情報 を新たに作成し、会員登録 画面に追加できます。

.

## 18 予約情報設定

#### 設定画面アクセス方法 【予約情報設定】

| 機能名称    | フリープラン<br>初期値 | ハイスペック<br>プラン |
|---------|---------------|---------------|
| 変更·項目追加 | 変更·追加不可       | 変更·追加可能       |

| 約情報に拡張項目を設定して                                                                                                    | ください。                                                        |                                                            |                                                                                                    | <b>松</b> 能                             |
|----------------------------------------------------------------------------------------------------|--------------------------------------------------------------|------------------------------------------------------------|----------------------------------------------------------------------------------------------------|----------------------------------------|
| 追加サービス                                                                                                    | : オプションA ▼ 項目説明                                              | 入力                                                         | ☑ 来店履歴に表示 削除 編集                                                                                                    | 東方屋田の住む改得                              |
| 購入商品1                                                                                                    | <ul> <li>美容液</li> <li>ファンデーション</li> <li>項目説明入力</li> </ul>    | ◎ ハンドクリーム<br>◎ 乳液                                          | ☑ 来店履歴に表示                                                                                                    | * 店履歴の情報登録<br>目を編集できます。<br>編集することにより来) |
| 購入商品2                                                                                                    | <ul> <li>シャンプーA</li> <li>シャンプーC</li> <li>トリートメントB</li> </ul> | □ シャンプーB<br>理由<br>□ トリートメントA                               | ▽来店履歴に表示   副除   編集                                                                                                    | 録の登録が簡素化され                             |
| 体調・気分                                                                                                    | 項目説明入力                                                       | 項目説明入力                                                     | ▼ 来店履歴に表示   削除   編集                                                                                                    |                                        |
| 大回の希望、お勧めしたいこと                                                                                                    |                                                              | 項目説明入力                                                     | □来店履歴に表示 副除 編集                                                                                                    |                                        |
|                                                                                                    |                                                              | are to block as to                                         |                                                                                                    |                                        |
| 义モ<br>目を追加                                                                                                    |                                                              | 項目說明人刀<br>.::                                              | <ul> <li>来店履歴に表示 削除 編集</li> <li>キャンセル 事新</li> </ul>                                                                                                    |                                        |
| 义石<br><u>目を追加</u>                                                                                                    |                                                              | 項目說明人力<br>:                                                | <sup>■</sup> *E履圈ご表示 削除 編集<br><u>***/₽/↓ ▼新</u><br>表示場所                                                                                                    |                                        |
| メモ<br>日気は加<br>「ちり内容<br>■よ客産情報<br>「現客番号: 0010<br>メール: <u>apoir</u>                                                                                                    | 07<br>t1112@ezweb.jp                                         | 4日説明人力<br><br>予約内容<br>電話番:                                 | **応履歴に表示       削除       編集         ***/セル       ▼新         ★**/セル       ▼新         表示場所         8: & & *太安美 (ササ+ヒロミ)         9: 090-2378-9876                                                                                                    |                                        |
| →大<br>日記は加<br>■よ客崔情報<br>顧客番号: 0010<br>メール: apoir<br>■予約情報<br>予約番号: NN<br>コース: カ・<br>状態: 売<br>■と当者へのメッセージ<br>N/A                                                                                                    | 07<br>t1112@ezweb.jp<br>R0017110615857<br>计(\$945分)          | 4日説明人力<br>・・・・<br>・・・・<br>・・・・<br>・・・・<br>・・・・・<br>・・・・・・・ | 来店履歴に表示       削強       畢業         キャンセル       亜銀         東京       ●         表示の場所       ●         各: 佐ゃ木宏美 (ササキヒロS)       ●         2: 佐ゃ木宏美 (ササキヒロS)       ●         一・「健康変 」       ●         ●       ●         ●       ●         ●       ●         ●       ●         ●       ●         ●       ●         ●       ●         ●       ●         ●       ●         ●       ●         ●       ●         ●       ●         ●       ●         ●       ●         ●       ●         ●       ●         ●       ●         ●       ●         ●       ●         ●       ●         ●       ●         ●       ●         ●       ●         ●       ●         ●       ●         ●       ●         ●       ●         ●       ●         ●       ●         ●       ● <td></td> |                                        |
| ▲大ち記録 ●大ち内容 ●大ち右右右右右右右右右右右右右右右右右右右右右右右右右右右右右右右右右右右右                                                                                                    | 07<br>t1112@ezweb.jp<br>R0017110615857<br>计(約45分)            | 4日説明人ガ<br>・・・・<br>・・・・<br>・・・・<br>・・・・・・・・・・・・・・・・・・       | 来店履歴に表示       削除       編集         ★82.2016       東新         ★82.2016       東新         ★82.2016       東新         表示、場所医       二法協臣医一覧         ●1.0017       二法協臣医一覧         ●1.0017       1.006/15(次) 15:45~         当者: hanako<br>新日: 11/06/10(金) 10:08:52       二法法保護以一儿發金                                                                                                    |                                        |
| JANA     メモ       日気は加     ・       ●お客雑情報     顕客番号: 0010<br>メール: apoir       ・予約番号: NN<br>コース: 力・<br>式態: 充:       ・     ・       ・     ・       ・     ・       ・     ・       ・     ・       ・     ・       ・     ・       ・     ・       ・     ・       ・     ・       ・     ・       ・     ・       ・     ・       ・     ・       ・     ・       ・     ・       ・     ・       ・     ・       ・     ・       ・     ・ | 07<br>t <u>t1112@ezweb.jp</u><br>R0017110615857<br>F (約45分)  | 4日設明人力<br>:<br>                                            | 来店履歴に表示       剛勝       畢業         生かンセル       亜新         また、大安美(ササキヒロS)       一・・・・・・・・・・・・・・・・・・・・・・・・・・・・・・・・・・・・                                                                                                    |                                        |

<u>23</u>

更新 予約キャンセル 閉じる

## 19 顧客番号変更(1)

#### 設定画面アクセス方法

バスワード:

備考:

バスワード再確認:

## 【日別予約台帳→ 顧客登録→ 顧客番号】

| 機能名称   | フリープラン<br>初期値 | ハイスペック<br>プラン |
|--------|---------------|---------------|
| 顧客番号変更 | 使用不可          | 使用可能          |

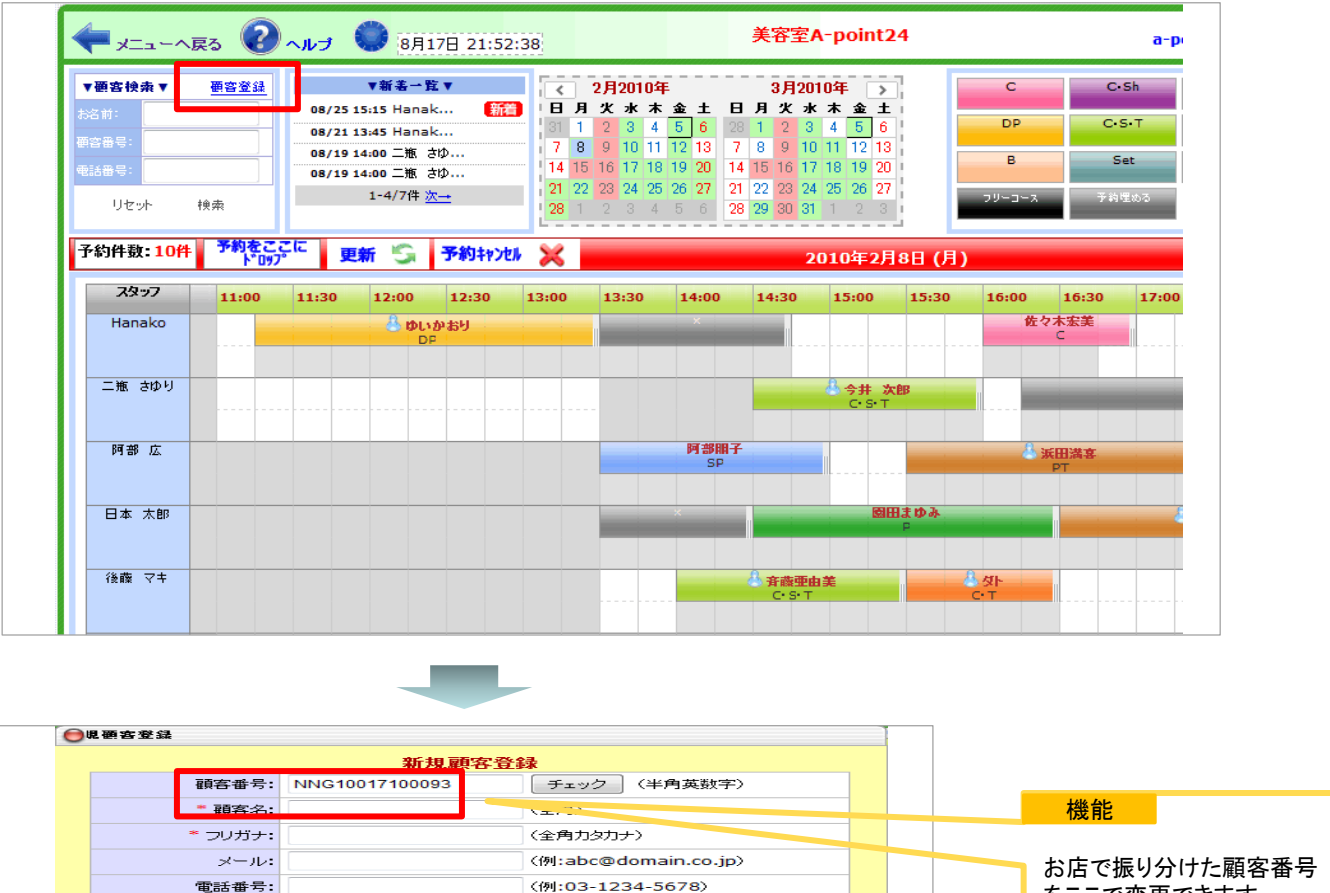

をここで変更できます。

登録 キャンセル

(6-32半角英数字)

(6-32半角英数字)

## 20 顧客番号変更(2)

#### 設定画面アクセス方法

## 【日別予約台帳→ メニュー選択→ 新規予約者登録→ 顧客番号】

| 機能名称   | フリープラン<br>初期値 | ハイスペック<br>プラン |
|--------|---------------|---------------|
| 顧客番号変更 | 使用不可          | 使用可能          |

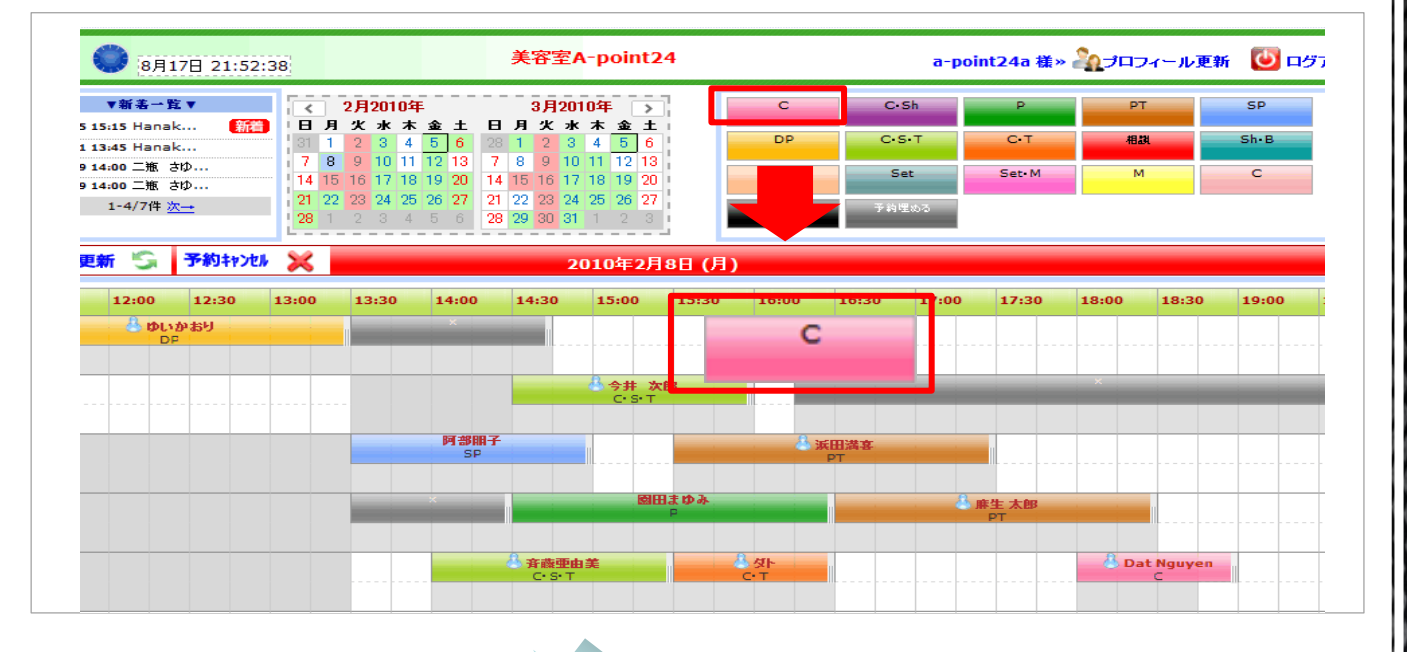

|                                                                                                    |                                        | 子約表還#                                               | 2                                                                                                    |                                                                                         |
|----------------------------------------------------------------------------------------------------|----------------------------------------|-----------------------------------------------------|----------------------------------------------------------------------------------------------------|-----------------------------------------------------------------------------------------|
|                                                                                                    |                                        | 予約者検索                                               |                                                                                                    |                                                                                         |
| 子約者有                                                                                                    | #号:                                    | メート                                                 | b:                                                                                                    |                                                                                         |
| 予約者名                                                                                                    | ь:                                     | 電話                                                  | 香号:                                                                                                    |                                                                                         |
|                                                                                                    |                                        |                                                     | _                                                                                                    |                                                                                         |
|                                                                                                    |                                        | 検索                                                  |                                                                                                    |                                                                                         |
|                                                                                                    |                                        | 子的非常担                                               |                                                                                                    |                                                                                         |
| 新しい予約者の <sup>1</sup> 合は 35                                                                                                    | 新規予約者登録                                | 9                                                   |                                                                                                    |                                                                                         |
| 予約者番号                                                                                                    | <ul> <li>予約者名</li> </ul>               | 電話番号                                                | メール                                                                                                    | 予約                                                                                      |
|                                                                                                    | 40.10                                  |                                                     | reprint and a second second second second second second second second second second second second second second                                                                                                    | 間子約                                                                                     |
| and the second second s | 10.000                                 |                                                     | the new origination in                                                                                                    | 101子約                                                                                   |
| -                                                                                                    | 80.08                                  |                                                     | statute and the second second s                                                                                                    | 而子約                                                                                     |
|                                                                                                    | 1.00                                   | 100-1214-0078                                       | Managedox on                                                                                                    | <b>同子</b> 約                                                                             |
| -                                                                                                    |                                        |                                                     | and the second second se                                                                                                    | 百子約                                                                                     |
|                                                                                                    | 100001                                 | and the second second                               | and the second second s |                                                                                         |
|                                                                                                    | 100001                                 | 100-0170-000                                        | and the second                                                                                                    | <b>第子</b> 約                                                                             |
|                                                                                                    | CORNEL<br>BALANCER<br>BRANCER          | 100-017-000                                         |                                                                                                    | <b>國子約</b><br>國子約                                                                       |
|                                                                                                    | Carest<br>Rooten<br>Marcone<br>Journe  | 10.070.000<br>00.070.000<br>00.070.000              |                                                                                                    | <ul> <li>(副子約)</li> <li>(副子約)</li> <li>(副子約)</li> </ul>                                 |
|                                                                                                    | COMULA<br>ALLOCAL<br>MERCINA<br>COMULA | 80.075.00<br>80.075.875<br>80.075.875<br>80.075.875 |                                                                                                    | <b>()</b><br>()<br>()<br>()<br>()<br>()<br>()<br>()<br>()<br>()<br>()<br>()<br>()<br>() |

| 新規顧客登録    |                |                      |  |
|-----------|----------------|----------------------|--|
| 顧客番号:     | NNG10017100093 | チェック(半角英数字)          |  |
| * 顧客名:    |                | (全角)                 |  |
| * フリガナ:   |                | (全角力タカナ)             |  |
| メール:      |                | <例:abc@domain.co.jp) |  |
| 電話番号:     |                | 〈例:03-1234-5678〉     |  |
| パスワード:    |                | (6-32半角英数字)          |  |
| バスワード再確認: |                | (6-32半角英数字)          |  |
| (備考:      |                |                      |  |

## 21 携帯サイト

#### 設定画面アクセス方法

## 【携帯サイト作成→ データー管理、ウェブページ管理】

| 機能名称        | フリープラン<br>初期値 | ハイスペック<br>プラン |
|-------------|---------------|---------------|
| ページ数        | 5ページ          | 10ページ         |
| 最大容量        | 50MB          | 100MB         |
| 地図機能        | 使用不可          | 使用可能          |
| 動画配信数       | 使用不可          | 1動画           |
| ファッションQRコード | 使用不可          | 使用可能          |

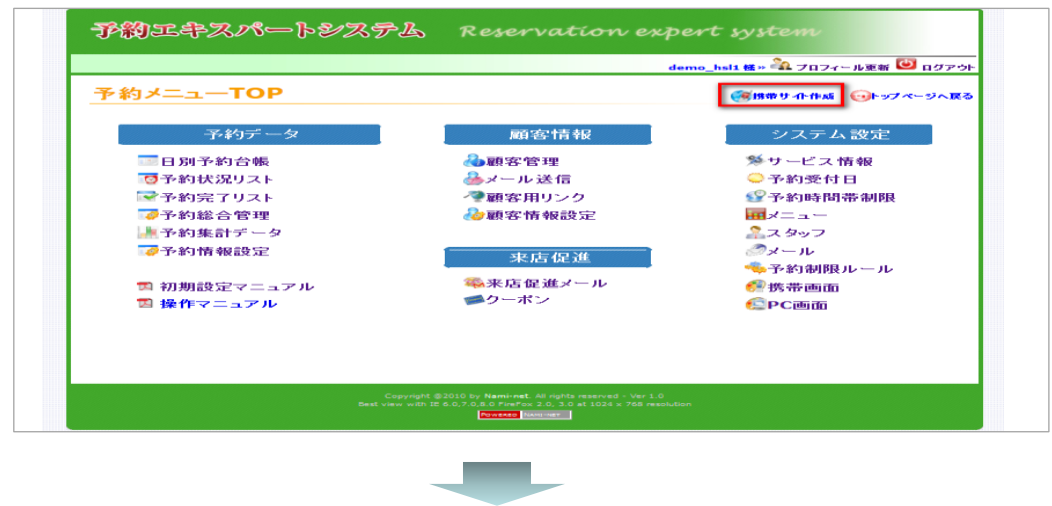

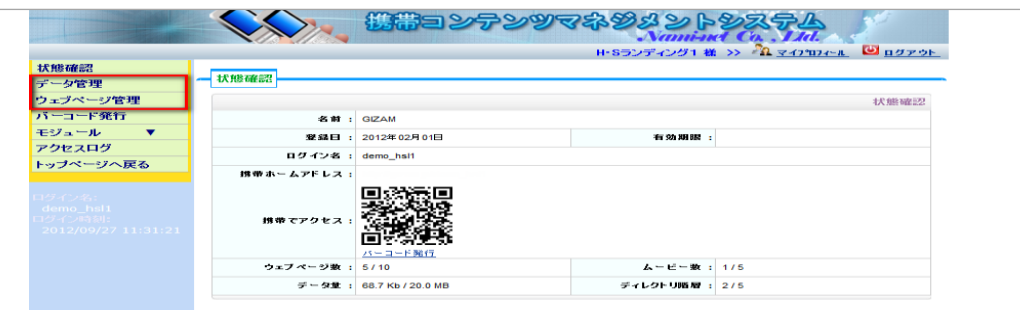

<u>26</u>

# おわりに

現在、弊社予約システムのユーザー数(利用者数)はすでに 全国で15万人を超えています。今後もインターネットが発展し ていく中で、さらにネット予約が注目されていき、どんどんその 数は増えていきます。

その状況になってから顧客の情報を集め始めるのか、それと も今からシステムを使用して大事な顧客のデーターを貯めて いくのか、どちらが今後の経営に有利になるかは明らかです。

予約システムにおいては、使用しやすいのはもちろんのこと、 様々な要望に応えるため使用できる機能が多いに越したこと はありません。

今後も弊社では随時、新機能の追加や操作方法の改善、 集客ノウハウの共有化などを行い、<mark>直接売り上げに結び付く</mark> <mark>仕組み</mark>作りをしてまいります。

ナミネット スタッフー同

なお、今回の資料によりご不明な点など質問、疑問がございましたら お電話でもお答えしておりますので、お気軽にお問合せください。

27

Nami Net

有限会社 ナミネット

Copyright @ 2009-2013 Nami-net Co., LTD. All Rights Reserved.

有限会社 ナミネット 東京都新宿区新宿4-4-8 103 Tel 03-5369-8631 Fax 03-5369-8630